## 1. Aktivierung von Office

Zur Nutzung von Office muss dieses zunächst aktiviert werden. Dazu öffnen Sie über das Startmenu zunächst MS Word.

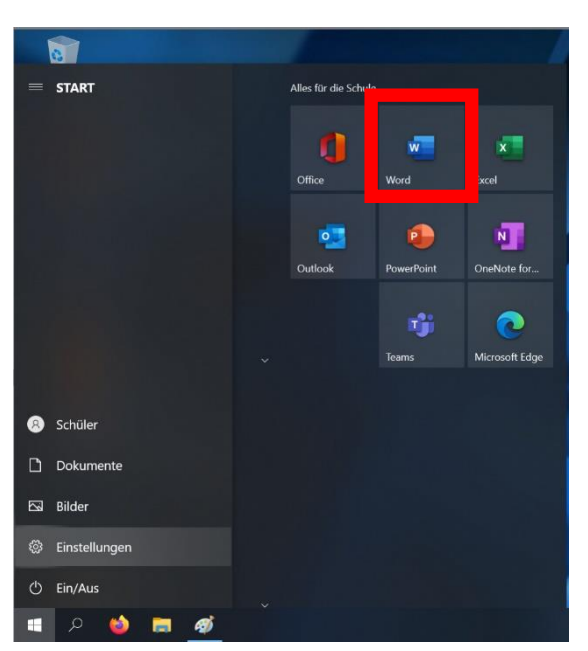

Anschließend öffnet sich das folgende Fenster, in dem Sie bitte auf Anmelden klicken.

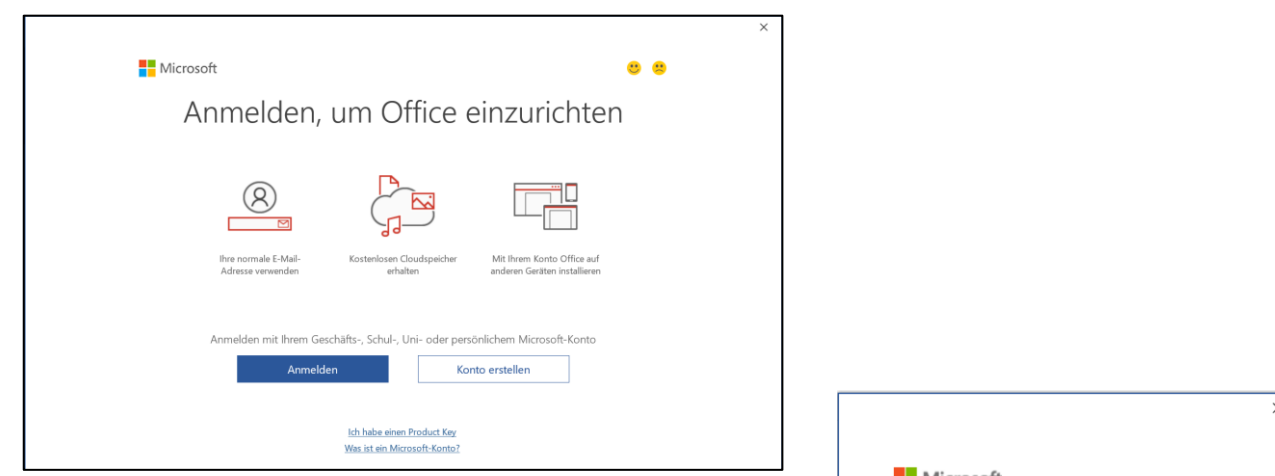

Es öffnet sich dann das folgende Anmeldefenster (siehe rechts). Hier geben Sie die E-Mail-Adresse ein, die Sie mit diesem Convertible erhalten haben und die nach dem folgenden Muster aufgebaut ist:

|                 | Beispiel       |
|-----------------|----------------|
| Matrikelnummer: | 987654         |
| URL:            | bsodstudent.de |

E-Mail-Adresse: 987654@bsodstudent.de

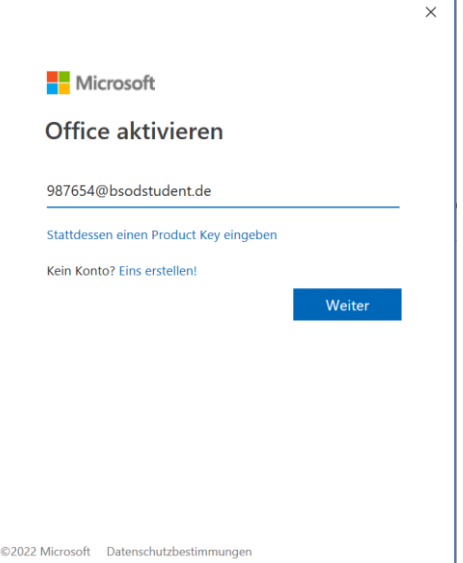

#### Nutzung von Office, Moodle und Nextcloud

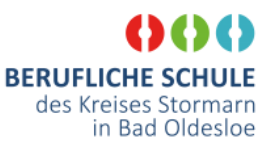

| Microsoft                        |          |
|----------------------------------|----------|
| e21d1_bm@kbsod.onmicrosoft.co    | m        |
| Kennwort eingeben                |          |
| Kennwort                         |          |
| Kennwort vergessen               |          |
| Mit einem anderen Konto anmelden |          |
|                                  | Anmelder |

Über den Button Weiter gelangen Sie dann zu dem nächsten Fenster (siehe links), in dem das Start-Passwort aus ihren Office-Anmeldeunterlagen eingegeben werden muss.

Sie werden nun aufgefordert, das Startpasswort zu ändern. Geben Sie dazu in das Feld "Aktuelles Passwort" erneut das das Start-Passwort aus ihren Office-Anmeldeunterlagen ein. In die Felder "Neues Kennwort" und "Kennwort bestätigen" geben sie jeweils das neue, von Ihnen freiwählbare Kennwort

ein. Anschließend klicken Sie auf <sup>Anmelden</sup>. Damit haben Sie das Kennwort geändert.

Mit diesen Zugangsdaten können Sie sich auch zukünftig bei **Office 365**, **bsodmoodle.de** und **bsodcloud.de** anmelden.

Esöffnet sich dann das nächste Fenster öffnen. Hier muss der Haken bei

Verwaltung meines Geräts durch meine Organisation zulassen

abgewählt werden und dann auf Nein, nur bei dieser App anmelden</mark> geklickt werden.

| )87654@bsodstudent.de                                                                                                 |                                                                                         |
|----------------------------------------------------------------------------------------------------|-----------------------------------------------------------------------------------------|
| Ändern Sie Ihr K                                                                                                    | ennwort                                                                                 |
| Sie müssen Ihr Kennwort ä<br>entweder erstmalig anmelc<br>abgelaufen ist.                                             | ndern, weil Sie sich<br>den oder Ihr Kennwort                                           |
| Aktuelles Kennwort                                                                                                    |                                                                                         |
| Neues Kennwort                                                                                                    |                                                                                         |
| Kennwort bestätigen                                                                                                   |                                                                                         |
|                                                                                                    | Anmelden                                                                                |
| Sie betreten das geschützt<br>Berufsschule Bad Oldesloe.<br>unzulässige Verwendung d<br>zivil- und strafrechtlichen V | e Netzwerk der<br>. Die unbefugte oder<br>lieses Systems kann zur<br>/erfolgung führen. |

|                                                                                                    | × |
|----------------------------------------------------------------------------------------------------|---|
|                                                                                                    | ~ |
|                                                                                                    |   |
| Bei all Ihren Apps angemeldet bleiben                                                                                                    |   |
| Windows will remember your account and automatically sign you in to your apps and<br>websites on this device. This will reduce the number of times you are asked to login. |   |
| Verwaltung meines Geräts durch meine Organisation zulassen                                                                                                    |   |
|                                                                                                    |   |
|                                                                                                    |   |
|                                                                                                    |   |
|                                                                                                    |   |
|                                                                                                    |   |
|                                                                                                    |   |
|                                                                                                    |   |
| Nein, nur bei dieser App anmelden                                                                                                    |   |
| OK                                                                                                    |   |

Dem Lizenzvertrag kann einfach zugestimmt werden.

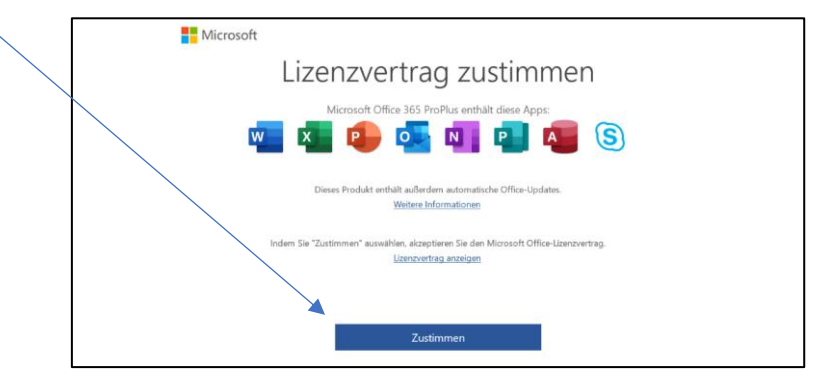

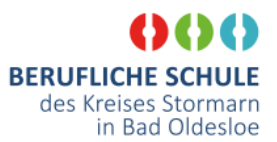

In dem letzten Fenster wird das Format festgelegt, in dem die Office-Dateien standardmäßig gespeichert werden. Hier sollte *Office Open XML-Formate* ausgewählt und mit OK bestätigen werden.

Nun ist Ihr Convertible für den Unterricht fertig eingerichtet und kann genutzt werden.

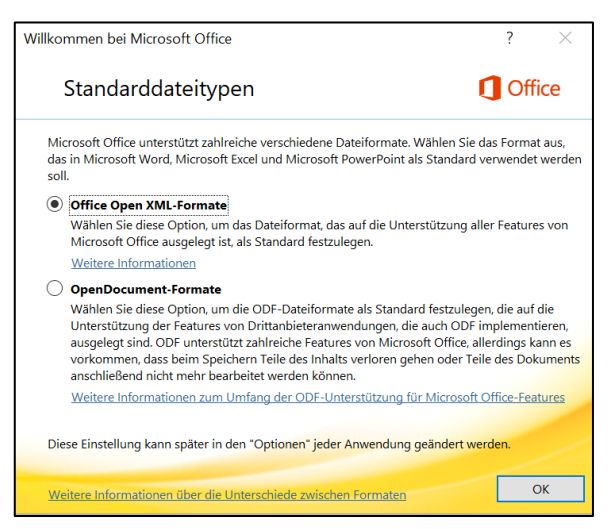

# Einrichtung der Nextcloud-App

Zur Nutzung der Nextcloud-App (sofern gewünscht) muss diese zunächst eingerichtet werden. Diese startet entweder automatisch beim Neustart des Rechners oder kann durch

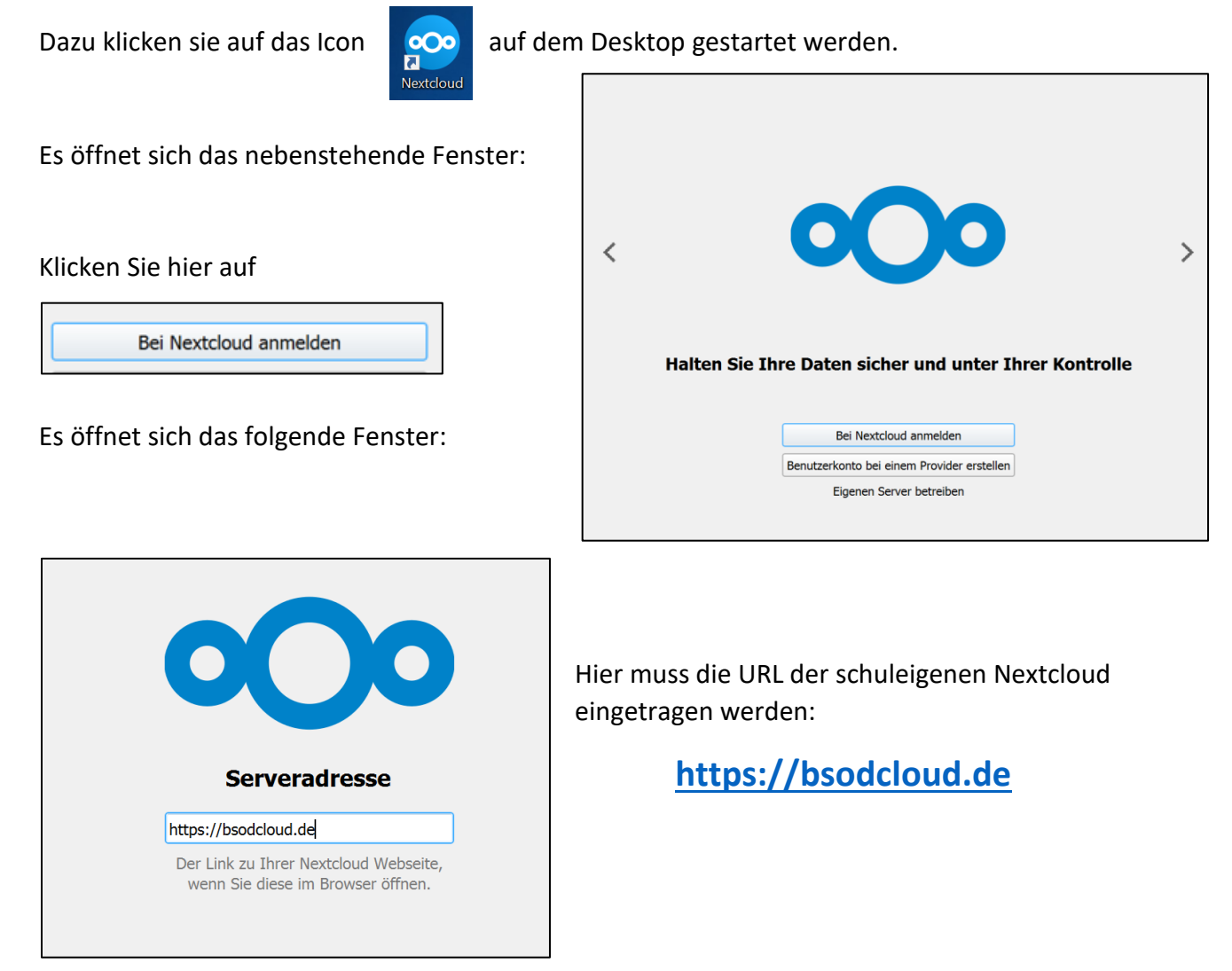

#### Nutzung von Office, Moodle und Nextcloud

anschließend öffnet sich das das folgende Fenster:

### Durch Klicken auf

Г

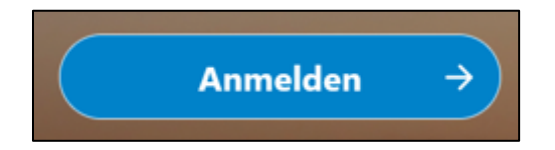

Wird man auf die Anmeldeseite der Nextcloud weitergeleitet. Hier gibt man nun die oben festgelegten Zugangsdaten für ein. Sie gelten für die Office 365 UND bsodmoodle.de UND bsodcloud.de.

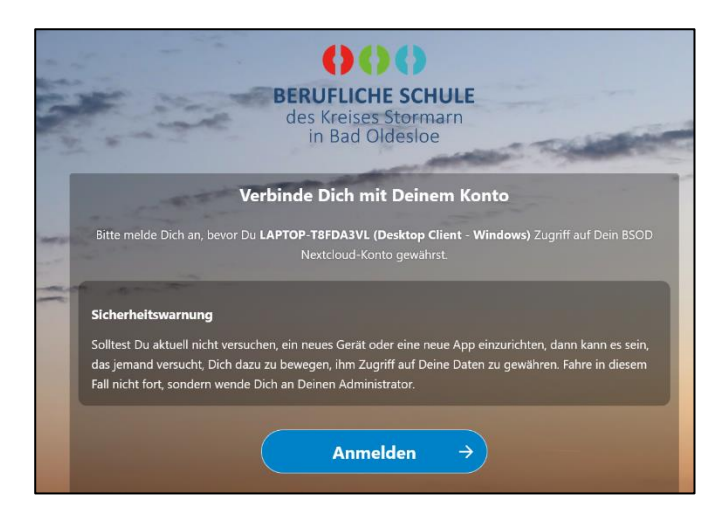

Nein

Sie betreten das geschützte Netzwerk der Berufsschule Bad Oldesloe. Die unbefugte oder unzulässige Verwendung dieses Systems kann zur zivil- und strafrechtlichen Verfolgung führen.

| Anmelden                                             | ← 987654@bsodstudent.de                                                                                                |  |  |  |
|------------------------------------------------------|----------------------------------------------------------------------------------------------------|--|--|--|
| 987654@bsodstudent.de                                | Kennwort eingeben                                                                                                    |  |  |  |
| Sie können nicht auf Ihr Konto zugreifen?            | Kennwort vergessen                                                                                                    |  |  |  |
| Zurück Weiter                                        | Anmelden                                                                                                    |  |  |  |
| Sie betreten das geschützte Netzwerk der             | Sie betreten das geschützte Netzwerk der                                                                               |  |  |  |
| Berufsschule Bad Oldesloe. Die unbefugte oder        | Berufsschule Bad Oldesloe. Die unbefugte oder                                                                          |  |  |  |
| unzulässige Verwendung dieses Systems kann zur       | unzulässige Verwendung dieses Systems kann zur                                                                         |  |  |  |
| zivil- und strafrechtlichen Verfolgung führen.       | zivil- und strafrechtlichen Verfolgung führen.                                                                         |  |  |  |
| nebenstehende Fenster kann mit "Ja" bestätigt<br>den | 987654@bsodstudent.de<br><b>Angemeldet bleiben?</b><br>Hiermit verringern Sie die Anzahl von<br>Anmeldeaufforderungen. |  |  |  |

Г

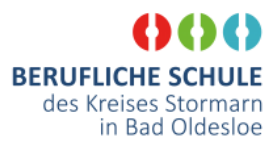

#### Nutzung von Office, Moodle und Nextcloud

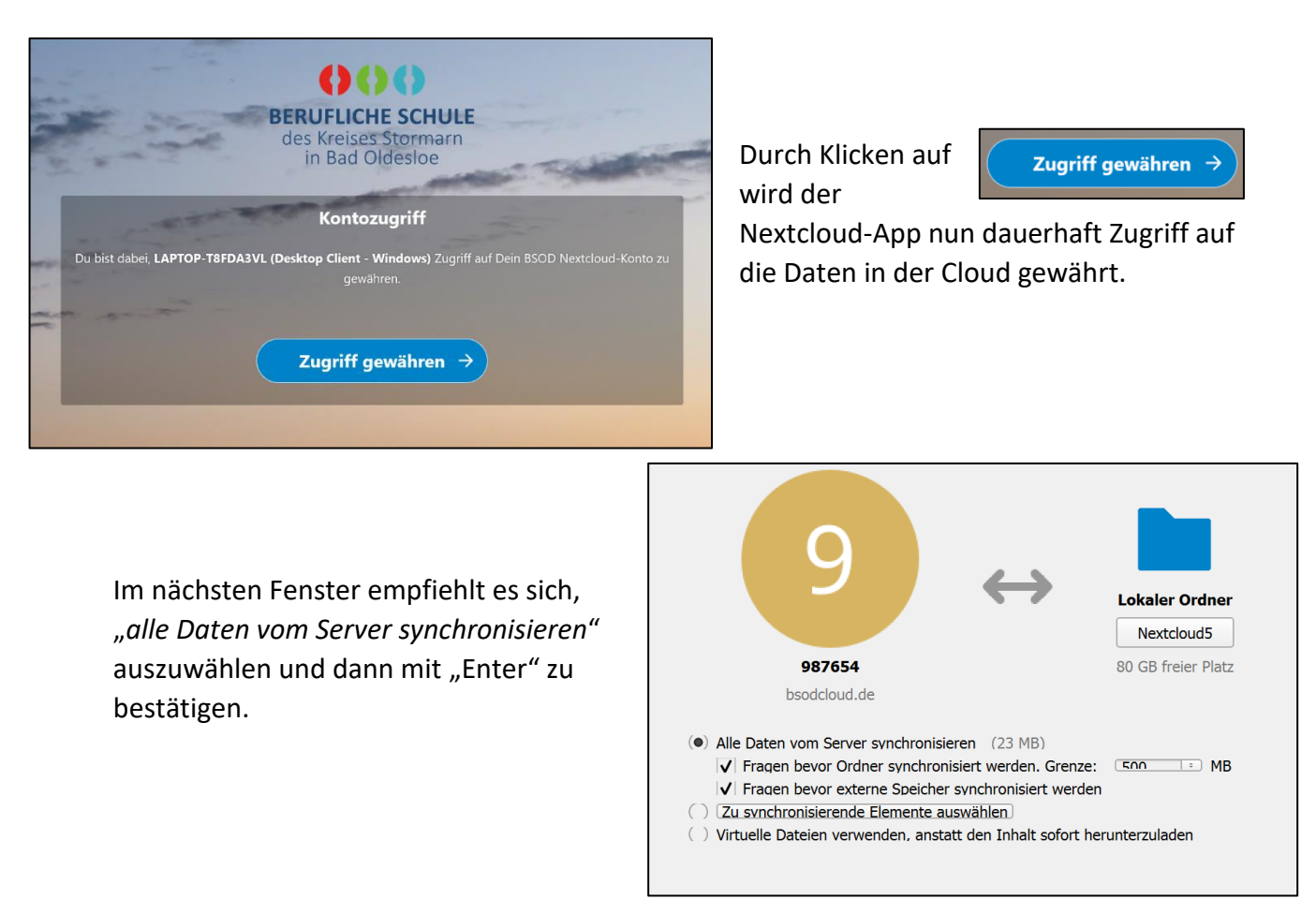

Von nun an gibt es im Windows Datei-Explorer eine weiteren Entrag mit der Bezeichnung

| iei Start Freigebe                                                                                                    | en Ansicht         |                  |                      |           |     | - 0 |
|----------------------------------------------------------------------------------------------------|--------------------|------------------|----------------------|-----------|-----|-----|
| -> -> 🕆 📀 > Ne                                                                                                    | extcloud           |                  |                      |           | ٽ ~ |     |
| Schnellzugriff                                                                                                    | Name               | Änderungsdatum   | Тур                  | Größe     |     |     |
| Desktop #                                                                                                    | ocuments           | 02.06.2022 11:03 | Dateiordner          |           |     |     |
| L Downloads                                                                                                    | 🤞 Photos           | 02.06.2022 11:01 | Dateiordner          |           |     |     |
| Deleverante A                                                                                                    | 🥉 Templates        | 02.06.2022 11:01 | Dateiordner          |           |     |     |
| Dokumente #                                                                                                    | lowncloudsync      | 02.06.2022 11:34 | Textdokument         | 0 KB      |     |     |
| 📰 Bilder 🛛 🖈                                                                                                    | 📥 Nextcloud intro  | 02.06.2022 11:01 | MP4 Video File (VLC) | 3.871 KB  |     |     |
| Screenshots                                                                                                    | 🛃 Nextcloud Manual | 02.06.2022 11:01 | Adobe Acrobat Docu   | 12.409 KB |     |     |
| Nextcloud                                                                                                    | 😿 Nextcloud        | 02.06.2022 11:01 | PNG Bild             | 50 KB     |     |     |
| <ul> <li>Disket PC</li> <li>3D-Objekte</li> <li>Bilder</li> <li>Desktop</li> <li>Dokumente</li> <li>Downloads</li> <li>Musik</li> <li>Videos</li> <li>Acer (C)</li> <li>Netzwerk</li> </ul> |                    |                  |                      |           |     |     |

Beim Auswählen dieses Punktes werden alle in der Nextcloud vorhanden Dateien und Ordner dargestellt. Hier erstellte Dateien und Ordner werden automatisch mit der Nextcloud synchronisiert.